# **Graphiques des ventes**

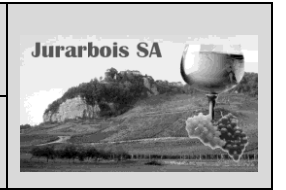

Graphique simple ou 3D

| Apprentissage programmé<br>Société, Jurarbois |                                                                                              |  |  |
|-----------------------------------------------|----------------------------------------------------------------------------------------------|--|--|
| Savoir-faire                                  | Créer et paramétrer un graphique simple à 2 ou 3 dimensions                                  |  |  |
| Pré-requis                                    | Avoir éventuellement réalisé le travail programmé (Jurarbois) du dossier 2                   |  |  |
| Supports                                      | • Dossier <b>Jurarbois</b> sur la clé USB ou dans l'espace élève du disque dur ou du serveur |  |  |
| Durée                                         | • 40 minutes (ou 55 minutes si travail dossier 2 non fait)                                   |  |  |

# Réalisation :

Au cours de cet exercice nous allons tracer les graphiques suivants à partir du fichier : **Statistique** *hypermarchés* réalisé dans le dossier 2 :

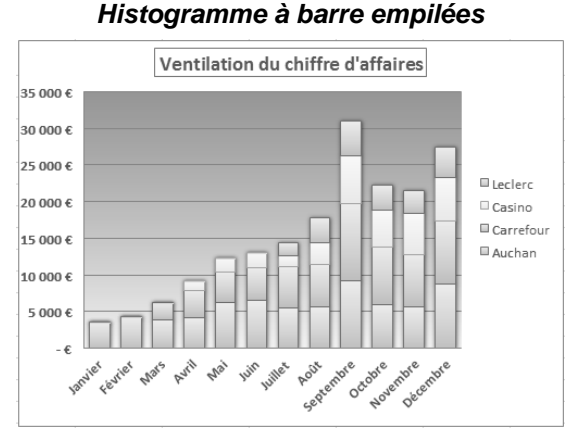

#### Secteur avec étiquette et pourcentage

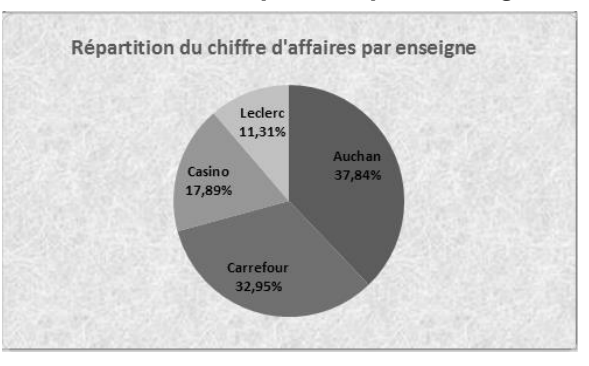

-> Charger Excel et le classeur : Statistique hypermarchés ou saisir le tableau suivant

# 1. Graphique simple

## 1.1 Créer le graphique

Nous allons tracer un graphique qui représentera la ventilation du CA par hypermarché et par mois (colonne A à E)

- -> Cliquer l'onglet : Insertion
- -> Sélectionner les cellules A2 à E14

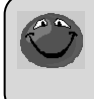

Un graphique représente les totaux ou les données de détail mais jamais les deux à la fois pour ne pas écraser dans le graphique les données de détail.

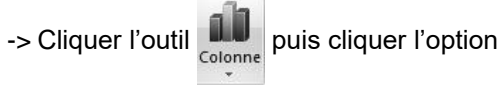

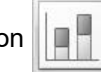

=> Le graphique est tracé sur la feuille :

|    | A                                              | В           | C           | D           | E           | F            |  |  |  |
|----|------------------------------------------------|-------------|-------------|-------------|-------------|--------------|--|--|--|
| 1  | Chiffre d'affaires Hypermarchés (1er exercice) |             |             |             |             |              |  |  |  |
| 2  | Mois                                           | Auchan      | Carrefour   | Casino      | Leclerc     | Totaux       |  |  |  |
| 3  | Janvier                                        | 3 500,00 €  | - €         | - €         | - €         | 3 500,00 €   |  |  |  |
| 4  | Février                                        | 4 250,00 €  | - €         | - €         | - €         | 4 250,00 €   |  |  |  |
| 5  | Mars                                           | 3 800,00 €  | 2 500,00 €  | - €         | - €         | 6 300,00€    |  |  |  |
| 6  | Avril                                          | 4 150,00 €  | 3 750,00 €  | 1 250,00 €  | - €         | 9 150,00 €   |  |  |  |
| 7  | Mai                                            | 6 250,00 €  | 4 100,00 €  | 1 900,00 €  | - €         | 12 250,00 €  |  |  |  |
| 8  | Juin                                           | 6 500,00 €  | 4 500,00 €  | 2 100,00 €  | - €         | 13 100,00 €  |  |  |  |
| 9  | Juillet                                        | 5 500,00 €  | 5 650,00€   | 1 500,00 €  | 1 750,00€   | 14 400,00 €  |  |  |  |
| 10 | Août                                           | 5 700,00€   | 5 750,00€   | 2 900,00 €  | 3 500,00 €  | 17 850,00€   |  |  |  |
| 11 | Septembre                                      | 9 250,00 €  | 10 500,00 € | 6 540,00 €  | 4 750,00 €  | 31 040,00 €  |  |  |  |
| 12 | Octobre                                        | 6 000,00 €  | 7 800,00 €  | 5 000,00 €  | 3 400,00 €  | 22 200,00 €  |  |  |  |
| 13 | Novembre                                       | 5 600,00 €  | 7 150,00 €  | 5 600,00 €  | 3 100,00 €  | 21 450,00 €  |  |  |  |
| 14 | Décembre                                       | 8 750,00€   | 8 600,00 €  | 5 950,00€   | 4 200,00 €  | 27 500,00€   |  |  |  |
| 15 | Totaux                                         | 69 250,00 € | 60 300,00 € | 32 740,00 € | 20 700,00 € | 182 990,00 € |  |  |  |
| 16 | %                                              | 37,84%      | 32,95%      | 17,89%      | 11,31%      | 100,00%      |  |  |  |
| 17 | Moyenne                                        | 5 770,83€   | 5 025,00 €  | 2 728,33 €  | 1 725,00 €  | 15 249,17 €  |  |  |  |

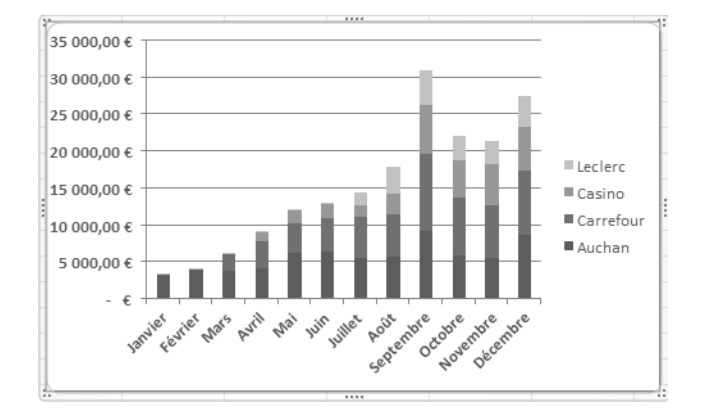

# 1.2 Mise en forme rapide

#### -> Onglet Création

-> Cliquer l'outil Mise en forme 1 dans la zone Dispositions du graphique

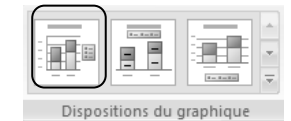

- => Le graphique est mis en forme et une zone de titre apparaît :
- -> Cliquer dans la zone du titre et saisir : Ventilation du chiffre d'affaires
- -> Cliquer l'onglet : Accueil
- -> Sélectionner le titre et sélectionner une taille de 14

# 1.3 Déplacer le graphique

-> Cliquer glisser le graphique au dessous du tableau

# 1.4 Modifier la taille du graphique

-> Cliquer glisser une poignée d'angle du graphique => Le graphique se présente ainsi sous le tableau :

|    | A                                                      | В           | С           | D           | E          | F          |
|----|--------------------------------------------------------|-------------|-------------|-------------|------------|------------|
| 1  | Chiffre d'affaires Hypermarchés (1er exercice)         |             |             |             |            |            |
| 2  | Mois                                                   | Auchan      | Carrefour   | Casino      | Leclerc    | Totaux     |
| 3  | Janvier                                                | 3 500,00 €  | - €         | - €         | - €        | 3 500,00   |
| 4  | Février                                                | 4 250,00 €  | - €         | - €         | - €        | 4 250,00   |
| 5  | Mars                                                   | 3 800,00 €  | 2 500,00 €  | - €         | - €        | 6 300,00   |
| 6  | Avril                                                  | 4 150,00 €  | 3 750,00 €  | 1 250,00 €  | - €        | 9 150,00   |
| 7  | Mai                                                    | 6 250,00 €  | 4 100,00 €  | 1 900,00 €  | - €        | 12 250,00  |
| 8  | Juin                                                   | 6 500,00 €  | 4 500,00 €  | 2 100,00 €  | - €        | 13 100,00  |
| 9  | Juillet                                                | 5 500,00 €  | 5 650,00 €  | 1 500,00 €  | 1 750,00€  | 14 400,00  |
| LO | Août                                                   | 5 700,00€   | 5 750,00 €  | 2 900,00 €  | 3 500,00 € | 17 850,00  |
| 11 | Septembre                                              | 9 250,00 €  | 10 500,00 € | 6 540,00 €  | 4 750,00€  | 31 040,00  |
| 12 | Octobre                                                | 6 000,00 €  | 7 800,00 €  | 5 000,00 €  | 3 400,00 € | 22 200,00  |
| L3 | Novembre                                               | 5 600,00 €  | 7 150,00 €  | 5 600,00€   | 3 100,00 € | 21 450,00  |
| 14 | Décembre                                               | 8 750,00€   | 8 600,00 €  | 5 950,00€   | 4 200,00 € | 27 500,00  |
| 15 | Totaux                                                 | 69 250,00€  | 60 300,00€  | 32 740,00 € | 20 700,00€ | 182 990,00 |
| 16 | %                                                      | 37,84%      | 32,95%      | 17,89%      | 11,31%     | 100,00%    |
| L7 | Meyenne                                                | 5 770,83€   | 5 025,00 €  | 2 728,33 €  | 1 725,00 € | 15 249,17  |
| 18 |                                                        |             |             |             |            |            |
| 19 |                                                        | Ventila     | tion du d   | hiffro d'   | affaires   |            |
| 20 |                                                        | ventile     |             | umneu       | ananes     |            |
| 21 | 35 000,00€                                             |             |             |             |            |            |
| 22 | 30 000,00 €                                            |             |             |             |            |            |
| 23 | 25 000,00€                                             |             |             |             |            |            |
| 24 | 20.000.00 €                                            |             |             |             | a a Ru     |            |
| 25 | 20 000,00 €                                            |             |             |             |            | ■ Leclerc  |
| 26 | 15 000,00€                                             |             | =           |             |            | ■ Casino   |
| 27 | 10 000,00€                                             |             |             |             |            | ■ Carrefou |
| 28 | 5 000,00€                                              |             |             |             |            | = Auch     |
| 29 | - £                                                    |             |             |             |            | = Auchah   |
| 30 |                                                        | 1. 1. 1. 15 | 2 6 6       | S. 17 10    |            |            |
| 31 | and the serie was an an in juille act marchart and and |             |             |             |            |            |
| 32 | in i centre or how open                                |             |             |             |            |            |
| 22 | 1                                                      |             |             |             |            |            |

Nous allons supprimer les décimales de l'axe des ordonnées, mettre les nombres en gras avec des étiquettes de couleur.

#### 1.5 Paramétrer les axes Format de l'axe ? × Ventilation du chiffre d'affaires Options d Nombre 35 000 f -> Cliquer droit l'axe des ordonnées Nombre 30 000 4 Remplissage §ymbole : € -> Cliquer Mise en forme de l'axe -25 000 € Couleur du tra 20 000 <del>(</del> -> Cliquer le bouton Nombre Style de trait 1 234 6 15 000 € Ombre ■ Casino -> Paramétrer 0 décimales Format 3D ■ Carrefou 5 000 <del>(</del> -> Cliquer l'onglet accueil Alignemen -> Cliquer l'outil G Ajouter létez la zone Code Lier à la source Pour modifier l'inclinaison des textes de l'axe, - Cliquer l'onglet Accueil Cliquer l'outil 🍣 Fer

Nous avons utilisé, jusqu'à présent, le cliqué-droit pour paramétrer un élément. Nous allons utiliser le ruban d'**Outils de Graphique** pour paramétrer un quadrillage vertical au graphique.

## 1.6 Paramétrer le quadrillage

- -> Cliquer l'onglet Disposition des Outils de graphique
- -> Cliquer l'outil Quadrillage Vertical principal
- -> Cliquer l'option Quadrillage principal => Un quadrillage vertical est ajouté

Pour paramétrer le quadrillage, Cliquer-droit le quadrillage – Format du quadrillage

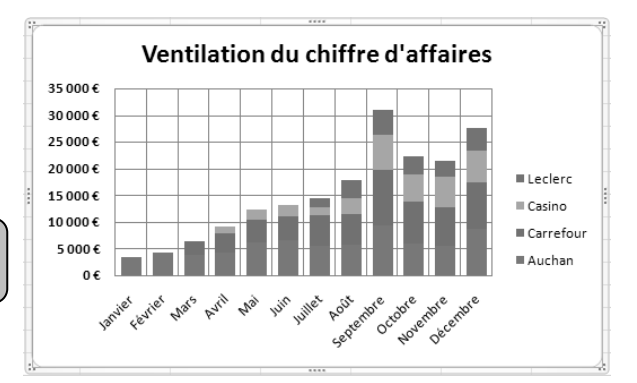

Pour terminer nous allons légèrement remonter la légende et et mettre les caractères en gras.

# 1.7 Paramétrer la légende

# Déplacer la légende

- -> Cliquer la légende
- -> Cliquer glisser la bordure de la légende vers le haut

# • Augmenter la taille des caractères

- -> Cliquer l'onglet Accueil
- -> Paramétrer une taille de 10 Gras

# 1.8 Imprimer le graphique

- -> Mettre l'imprimante sous tension et l'alimenter en papier
- -> Cliquer l'outil

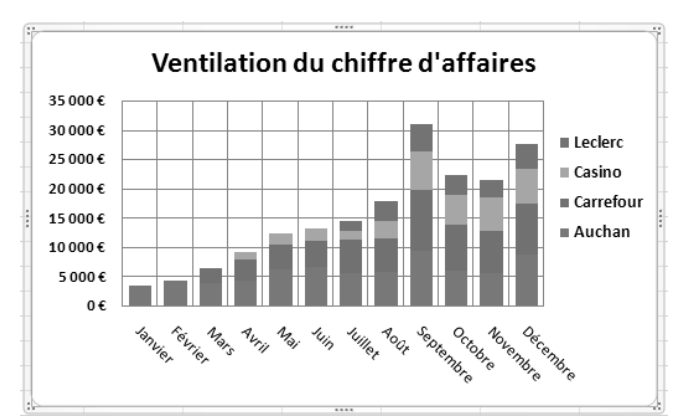

Nous allons tracer un nouveau graphique sur la même feuille de calcul, à droite du tableau. Nous allons représenter la répartition du Chiffre d'affaires total par hypermarché (lignes 2 et 15)

# 2. Tracer un graphique à partir de zones disjointes

# 2.1 Sélectionner les données à représenter

- -> Cliquer l'onglet : Insertion
- -> Sélectionner les cellules A2 à E2 puis en maintenant la touche [Ctrl] enfoncée, sélectionner les cellules A15 à E15
- -> Cliquer l'outil Secteurs puis l'outil Secteur

=> Le graphique est tracé sur la feuille.

- -> Cliquer glisser le graphique à droite du tableau
- -> Cliquer glisser une poignée d'angle du graphique pour qu'il soit de la hauteur du tableau
   => Le tableau et le graphique se présentent ainsi :
  - I J K L G Н Chiffre d'affaires Hypermarchés (1er exercice) 2 Mois Totaux Auchan Carrefour Casino Leclerc Totaux 3 Janvier 3 500,00 € € € 3 500,00€ 4 Février 4 250.00 € € € € 4 250.00 € 5 Mars 2 500,00 € 3 800,00 € € € 6 300.00 € 6 Avril 4 150,00 € 3 750,00 € 1 250,00€ € 9 150,00 € 7 Mai 6 250,00 € 4 100,00 € 1 900,00 € € 12 250,00 € 8 Juin 9 Juillet 13 100,00 € 6 500,00 € 4 500,00 € 2 100,00 € € Auchan 5 500.00 € 5 650,00 € 1 500.00 € 1 750.00 € 14 400.00 € Carrefou 10 Août 5 700,00€ 5 750,00€ 2 900,00 € 3 500,00 € 17 850,00€ ■ Casino 11 Septembre 9 250,00 € 10 500,00 € 6 540,00 € 4 750,00€ 31 040,00 € Leclerc 12 Octobre 6 000,00 € 7800,00€ 5000,00€ 3 400,00 € 22 200,00 € 13 Novembre 5 600,00 € 7 150,00 € 5 600,00 € 3 100,00 € 21 450,00 € 14 Décembre 8 750.00 € 8 600.00 € 5 950.00 € 4 200.00 € 27 500.00 € 15 
     Totaux
     69 250,00 €
     60 300,00 €
     32 740,00 €
     20 700,00 €
     182 990,00 €
     37,84% 32,95% 11,31% 17 Moyenne 5 770,83 € 5 025,00 € 2 728,33 € 1 725,00 € 15 249,17 €

# 2.2 Mise en forme du graphique

-> Cliquer l'outil Mise en forme 1

dans la zone Disposition du graphique

- -> Cliquer dans la zone du titre et saisir le titre : Répartition du Chiffre d'affaires par enseigne
- -> Cliquer l'onglet : Accueil

# 2.3 Agrandir le graphique et la zone de traçage

- -> Cliquer la zone de traçage
- -> Cliquer glisser une poignée d'angle de la zone de traçage

## 2.4 – Modifier la taille des caractères

- -> Cliquer l'onglet Accueil
- -> Cliquer le texte des étiquettes dans les secteurs
- -> Paramétrer la taille 14 Gras

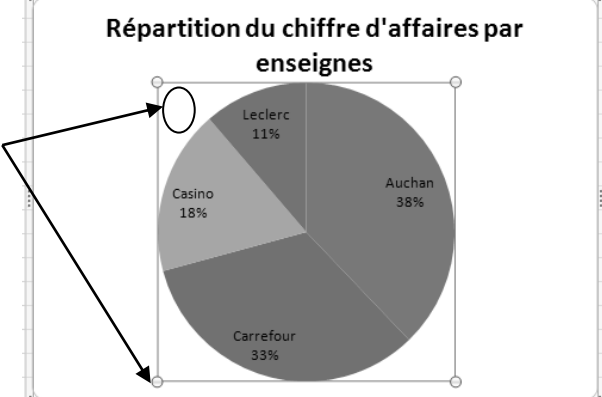

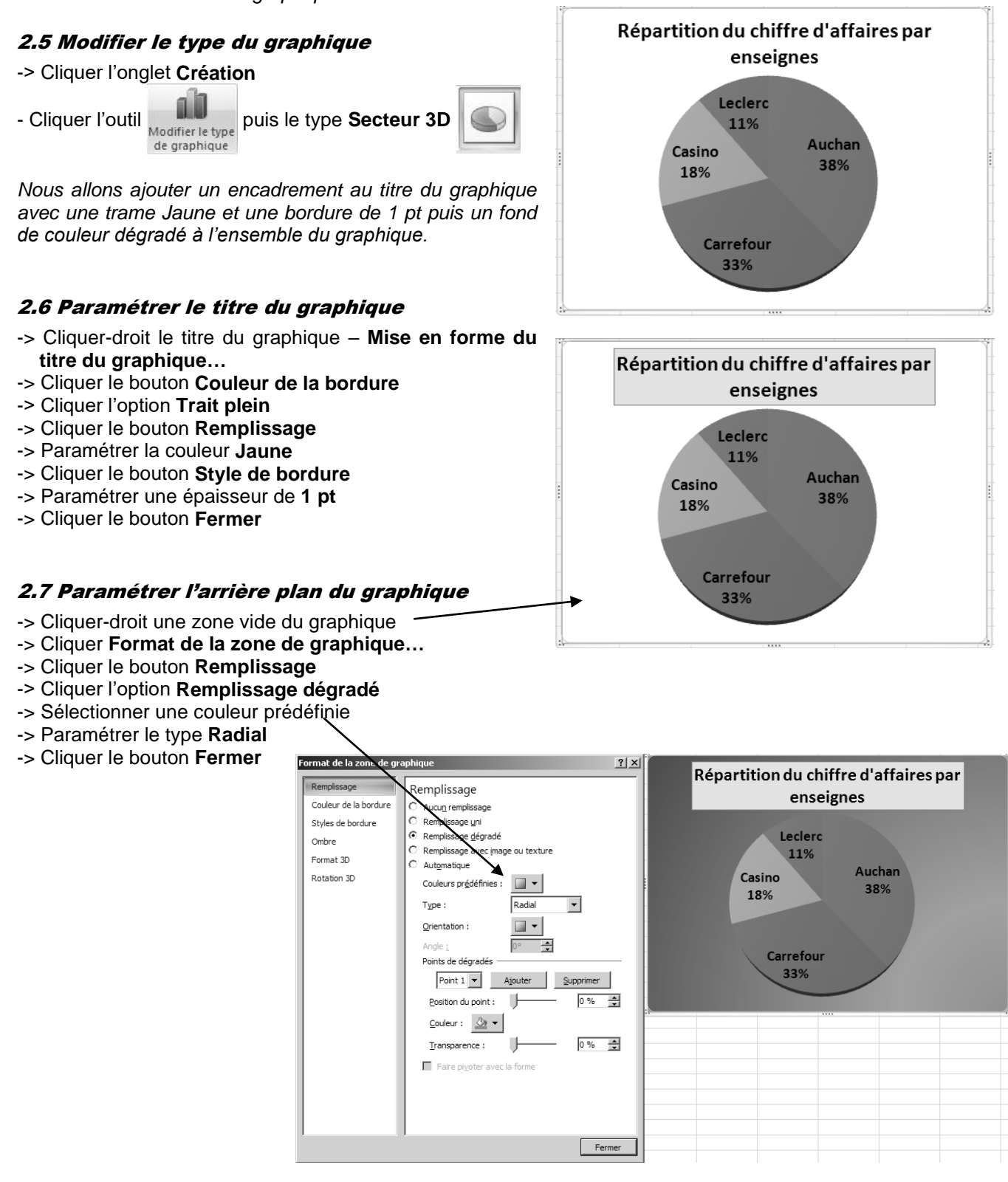

## 2.8 Activer la feuille de calcul

-> Cliquer en dehors du graphique une partie de la feuille de calcul

# 3. Imprimer le graphique

## 3.1 Imprimer le graphique seul

- -> Mettre l'imprimante sous tension et l'alimenter en papier
- -> Cliquer le graphique
- -> Cliquer l'outil

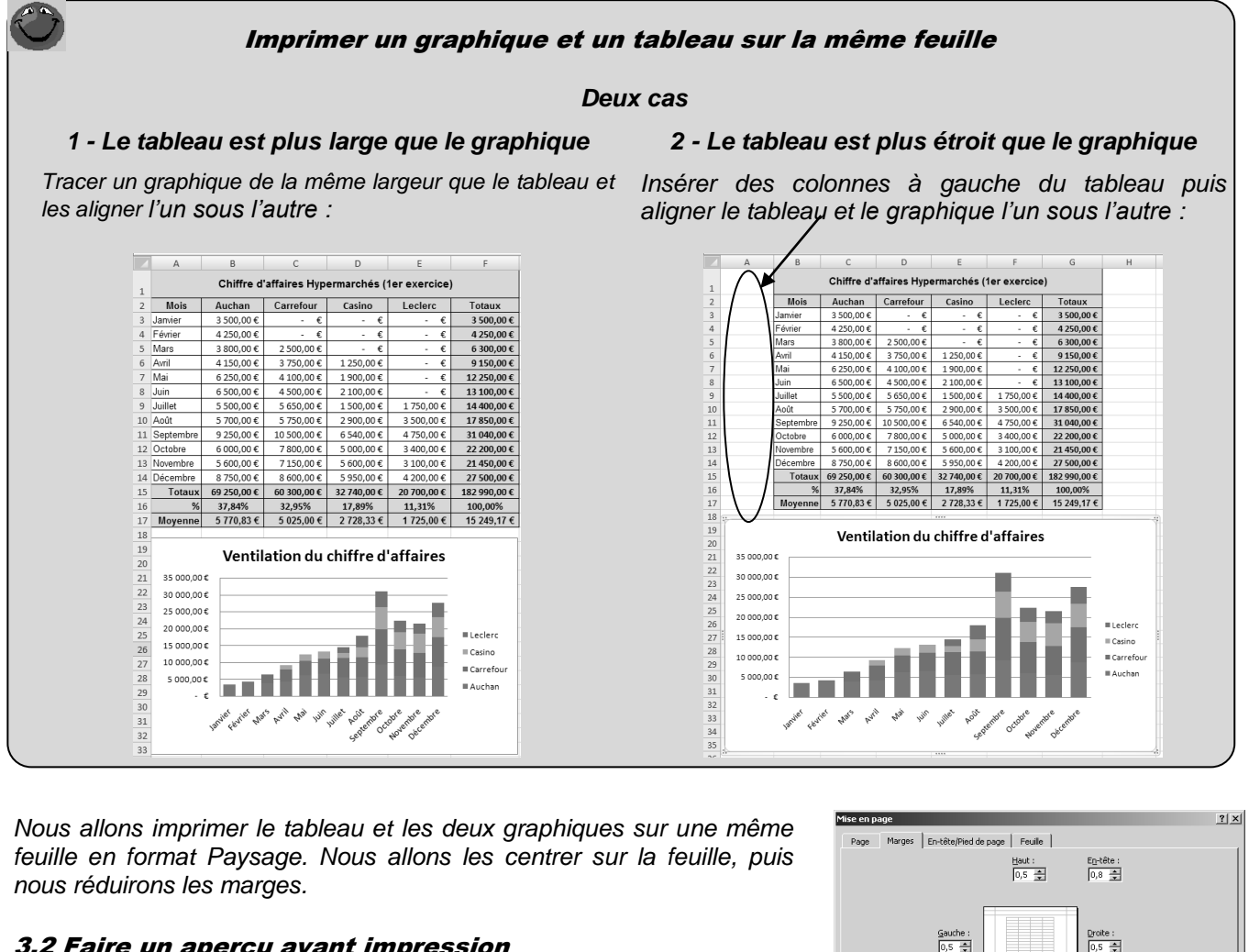

Moye

rcu: page 1 sur un total de 2

and the set of the set of the set

Rege suivante

Zoom mer Mise en page

Page précéde

Ventilation du chiffre d'affaires

Afficher les marges

Bas: 1,9 🛓

épartition du chiffre d'affaires pa

enseignes

189

Horizontaleme

×

Casing

Jurarbois statistique hypermarchés - Microsoft Excel (Évaluation)

Pied de pag

Options.

Ann

## 3.2 Faire un aperçu avant impression

-> Cliquer le bouton Office ( - Imprimer > - Aperçu avant impression

Mise er

page

## 3.3 Modifier la mise en page

- -> Cliquer l'outil : Mise en page...
- -> Onglet : Page
- -> Cliquer l'option Paysage
- -> Onglet : Marges
- -> Paramétrer des marges de 0,5 autour de la page
- -> Cliquer les deux boutons de centrage
- -> OK ou [Entrée]
  - => Retour au mode aperçu avant impression

## 3.4 Imprimer

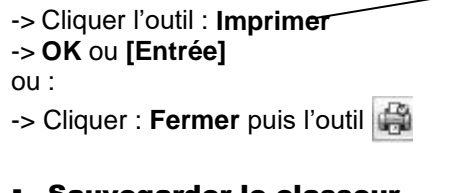

# Sauvegarder le classeur

- -> Cliquer l'outil
- -> Sélectionner le dossier Jurarbois puis saisir éventuellement le nom : Statistique hypermarché – Enregistrer

# Quitter le classeur

-> Cliquer la case système 🔀 de la fenêtre du classeur

# Etat des créances douteuses

Graphique simple ou 3D

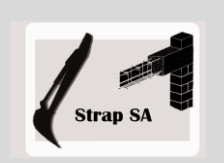

|                  | EXERCICE EN AUTONOMIE 3.1                                                                                  |  |  |  |  |
|------------------|----------------------------------------------------------------------------------------------------|--|--|--|--|
|                  | Société Strap SA                                                                                           |  |  |  |  |
| Savoir-<br>faire | Créer et paramétrer un graphique simple à 2 ou 3 dimensions                                                |  |  |  |  |
| Pré-requis       | <ul> <li>Avoir effectué l'exercice programmé du dossier 3</li> </ul>                                       |  |  |  |  |
| Supports         | <ul> <li>Dossier Strap SA sur la clé USB ou dans l'espace élève du disque<br/>dur ou du serveur</li> </ul> |  |  |  |  |
| Durée            | • 40 minutes                                                                                               |  |  |  |  |

# Travail à faire :

1 - Charger Excel puis saisir, mettre en forme et imprimer le tableau suivant :

|    | A                           | В           | С          | D           | E          |  |  |
|----|-----------------------------|-------------|------------|-------------|------------|--|--|
| 1  | Etat des créances douteuses |             |            |             |            |  |  |
|    | Clients                     | Créances HT | Provisions | Pertes 2008 | Provisions |  |  |
| 2  | chents                      |             | 2007       | %           | 2008       |  |  |
| 3  | GULLIT SA                   | 2 370,67€   | 400,00€    | 40,00%      | 948,27€    |  |  |
| 4  | AMOUN Jule                  | 1 306,12€   | 320,00€    | 20,00%      | 261,22€    |  |  |
| 5  | Le Frigolan                 | 3 815,59€   | 610,00€    | 25,00%      | 953,90€    |  |  |
| 6  | MENARD Pierre               | 354,16€     | 450,00€    | 10,00%      | 35,42€     |  |  |
| 7  | COURT Jean                  | 2 417,00 €  | 1 500,00 € | 70,00%      | 1 691,90€  |  |  |
| 8  | Trojan SARL                 | 602,59€     | 500,00€    | 60,00%      | 361,56€    |  |  |
| 9  | SIM SA                      | 426,42€     | 300,00€    | 30,00%      | 127,93€    |  |  |
| 10 | GELMER SA                   | 695,65€     | 150,00€    | 50,00%      | 347,83€    |  |  |
| 11 | JAMESON LTD                 | 1 405,10€   | 200,00€    | 30,00%      | 421,53€    |  |  |
| 12 | ACCORDI SA                  | 731,86€     | 400,00€    | 40,00%      | 292,74€    |  |  |
| 13 | Totaux                      | 14 125,17 € | 4 830,00€  |             | 5 442,29 € |  |  |

# 2 - Histogramme simple à zone jointe

- Tracer puis imprimer le graphique suivant :

Paramètres particuliers :

- Effet 3D au titre du graphique
- Texture de remplissage pour l'arrière plan du graphique

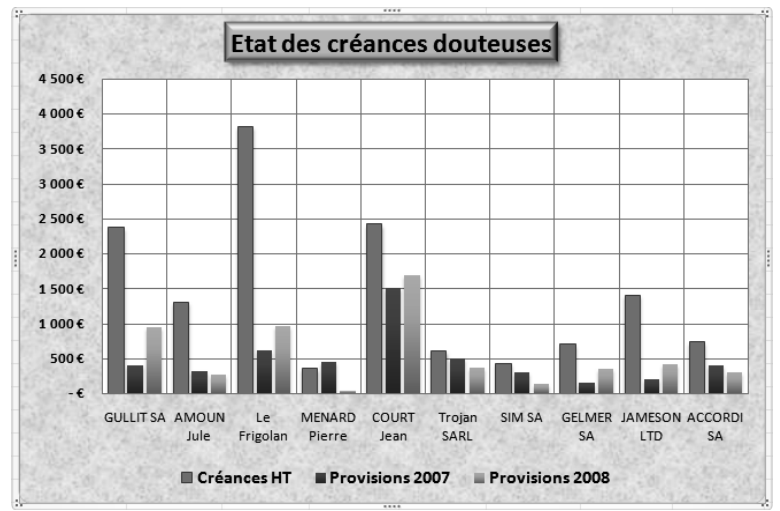

3 - Secteur à zones disjointes avec étiquettes et pourcentages

- Tracer puis imprimer le graphique suivant :

#### Paramètres particuliers :

- Effet 3D au titre du graphique
- Remplissage dégradé pour l'arrière plan du graphique

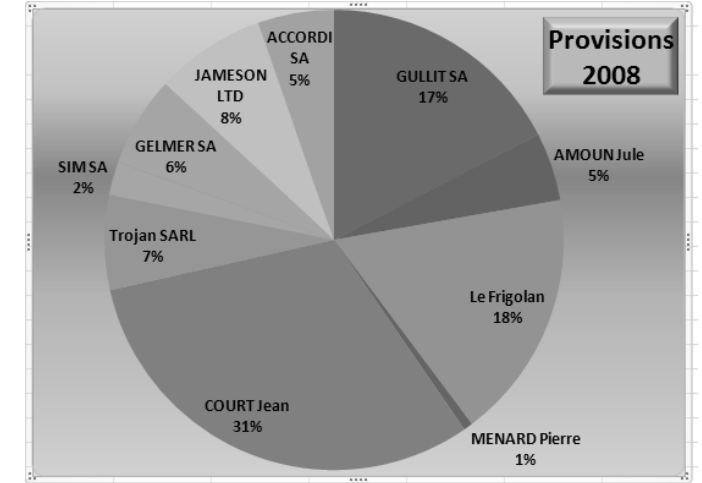

4 – Sauvegarder le classeur sous le nom Créances

3

# **Répartition d'un chiffre d'affaires**

Graphique simple ou 3D

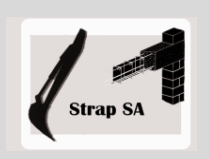

| EXERCICE EN AUTONOMIE 3.2 |                                                                                                    |  |  |  |  |
|---------------------------|----------------------------------------------------------------------------------------------------|--|--|--|--|
|                           | Société Strap SA                                                                                           |  |  |  |  |
| Savoir-faire              | Créer et paramétrer un graphique simple à 2 ou 3 dimensions                                                |  |  |  |  |
| Pré-requis                | Avoir effectué l'exercice programmé du dossier 3                                                           |  |  |  |  |
| Supports                  | <ul> <li>Dossier Strap SA sur la clé USB ou dans l'espace élève du disque dur<br/>ou du serveur</li> </ul> |  |  |  |  |
| Durée                     | 40 minutes                                                                                                 |  |  |  |  |

# Travail à faire :

1 - Charger Excel puis saisir, mettre en forme et imprimer le tableau suivant :

|    | A                              | В            | С            | D            | E            |  |  |
|----|--------------------------------|--------------|--------------|--------------|--------------|--|--|
| 1  | Répartition du CA par communes |              |              |              |              |  |  |
| 2  | Communes                       | Maconnerie   | Terrassement | Raccordement | Total        |  |  |
| 3  | Grand Bornand                  | 32 000,00 €  | 19 000,00 €  | 3 500,00 €   | 54 500,00€   |  |  |
| 4  | Thones                         | 8 000,00 €   | 35 000,00 €  | 2 000,00 €   | 45 000,00 €  |  |  |
| 5  | Faverges                       | 20 000,00 €  | 18 000,00 €  | 2 000,00 €   | 40 000,00€   |  |  |
| 6  | Annecy le Vieux                | 13 200,00 €  | 22 000,00 €  | 4 200,00 €   | 39 400,00 €  |  |  |
| 7  | Annecy                         | 28 000,00 €  | 7 000,00 €   | 2 500,00 €   | 37 500,00 €  |  |  |
| 8  | La Clusaz                      | 30 000,00 €  | 5 000,00 €   | 1 200,00 €   | 36 200,00 €  |  |  |
| 9  | Montmin                        | 15 000,00 €  | 12 000,00 €  | 4 200,00 €   | 31 200,00 €  |  |  |
| 10 | Meythet                        | 18 000,00 €  | 7 000,00 €   | 3 500,00 €   | 28 500,00 €  |  |  |
| 11 | Manigod                        | 14 000,00 €  | 5 000,00 €   | 1 000,00 €   | 20 000,00 €  |  |  |
| 12 | Doussard                       | 5 000,00 €   | 3 000,00 €   | 3 500,00 €   | 11 500,00 €  |  |  |
| 13 | Totaux                         | 183 200,00 € | 133 000,00 € | 27 600,00 €  | 343 800,00 € |  |  |

# 2 - Histogramme 3 D empilé

- Tracer puis imprimer le graphique suivant :

#### Paramètres particuliers :

- Effet d'ombre au titre du graphique avec texte en blanc
- Remplissage dégradé pour l'arrière plan du graphique
- Remplissage uni pour la légende

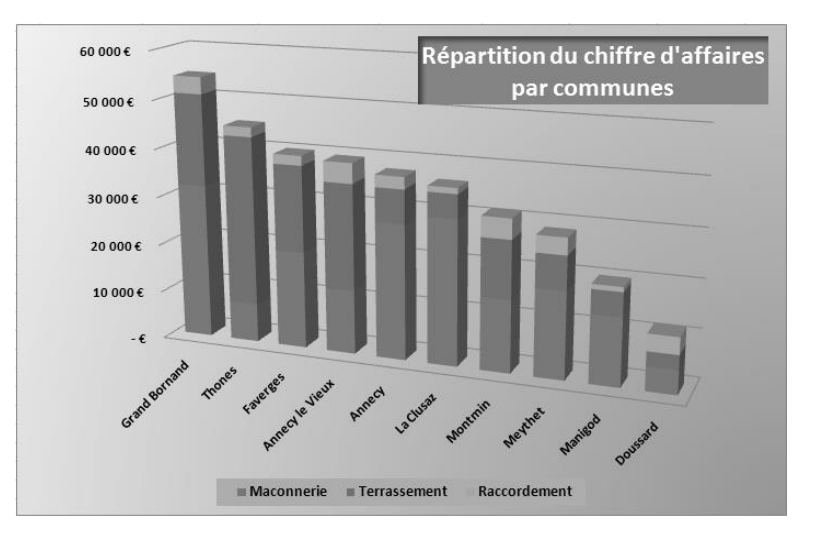

## 3 - Anneau

- Tracer puis imprimer le graphique suivant :

#### Paramètres particuliers :

- Graphique Anneau dans une zone de traçage carrée
- Le graphique occupe toute la zone de traçage (Cliquer le graphe puis cliquer glisser vers l'extérieur une poignée d'angle)
- Le titre a été déplacé au centre de l'anneau et a reçu un effet 3D avec un remplissage dégradé
- L'effet 3D des anneaux est obtenu en appliquant un style avec effet 3D (Onglet **Création** dans les **Outils de graphique** puis sélectionner le style désiré dans la zone **Styles du graphique**
- 4 Sauvegarder le classeur sous le nom : Répartition activité

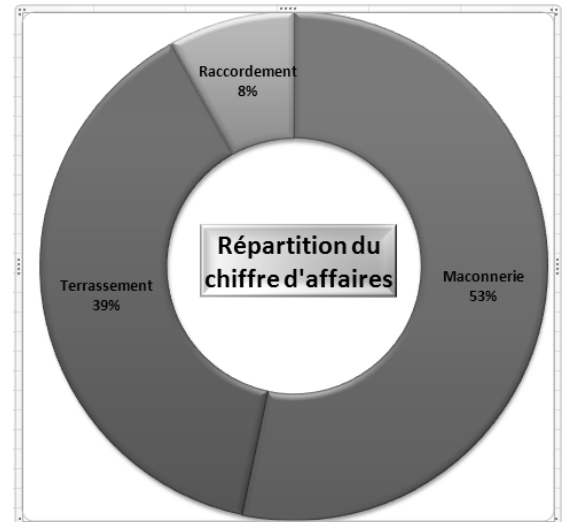

# Analyse d'un chiffre d'affaires

Graphique simple ou 3D

|                  | MISE EN SITUATION                                                                                             |
|------------------|----------------------------------------------------------------------------------------------------|
|                  | Société Idée Informatique                                                                                     |
| Savoir-<br>faire | Créer et paramétrer un graphique simple à 2 ou 3 dimensions                                                   |
| Pré-requis       | Avoir effectué la visite guidée                                                                               |
| Supports         | • Dossier <b>Mise en situation diverses</b> sur la clé USB ou dans l'espace élève du disque dur ou du serveur |
| Durée            | • 45 minutes                                                                                                  |

#### Travail à faire :

Vous travaillez pour la société **Idée Informatique** qui commercialise du matériel informatique, des logiciels et des accessoires pour le bureau. Son directeur est M. Gonzalez.

Il vous communique le tableau récapitulatif du chiffre d'affaires de l'année et le tableau de l'évolution du chiffre d'affaires sur 5 ans.

| Evolution du chiffre d'affaires depuis 5 ans |           |           |          |           |  |  |
|----------------------------------------------|-----------|-----------|----------|-----------|--|--|
| Années Matériel Logiciel Accessoires Totaux  |           |           |          |           |  |  |
| 2004                                         | 156 000 € | 134 000 € | 4 530 €  | 294 530 € |  |  |
| 2005                                         | 210 230 € | 195 700 € | 10 300 € | 416 230 € |  |  |
| 2006                                         | 335 600 € | 183 230 € | 15 600 € | 534 430 € |  |  |
| 2007                                         | 285 450 € | 168 450 € | 17 800 € | 471 700 € |  |  |
| 2008                                         | 278 940 € | 176 040 € | 34 694 € | 489 674 € |  |  |

| Evolution |           |           |             |           |
|-----------|-----------|-----------|-------------|-----------|
| Mois      | Matériel  | Logiciel  | Accessoires | Totaux    |
| janvier   | 15 550 €  | 13 488 €  | 2 354 €     | 31 392 €  |
| février   | 21 740 €  | 18 945 €  | 4 210 €     | 44 895€   |
| mars      | 37 730 €  | 30 603 €  | 1 250 €     | 69 583 €  |
| avril     | 31 090 €  | 21 778 €  | 2 350 €     | 55 218 €  |
| mai       | 30 600 €  | 20 920 €  | 4 200 €     | 55 720 €  |
| juin      | 14 000 €  | 8 790 €   | 3 500 €     | 26 290 €  |
| juillet   | 10 060 €  | 7 745 €   | 4 200 €     | 22 005€   |
| août      | 6 320 €   | 6 540 €   | 1 230 €     | 14 090 €  |
| septembre | 27 500 €  | 9 251 €   | 2 450 €     | 39 201 €  |
| octobre   | 20 450 €  | 10 230 €  | 3 210 €     | 33 890 €  |
| novembre  | 30 400 €  | 12 400 €  | 2 150 €     | 44 950 €  |
| décembre  | 33 500 €  | 15 350 €  | 3 590 €     | 52 440 €  |
| Totaux    | 278 940 € | 176 040 € | 34 694 €    | 489 674 € |

Monsieur Gonzales doit rencontrer son banquier à la suite de difficultés de trésorerie.

Il vous demande de lui faire un rapport sur l'évolution du chiffre d'affaires de l'année écoulé et sur l'évolution du chiffre d'affaires depuis 5 ans en faisant ressortir les points forts et les points faibles de l'activité de la société.

Vous pouvez faire votre rapport sous Word. Vous illustrerez votre rapport par des graphiques significatifs